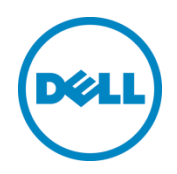

# Setting up Veeam on the Dell<sup>™</sup> DR4000 Disk Backup Appliance

A Dell Technical White Paper

© 2012 Dell Inc. All Rights Reserved. Dell and the Dell logo, and other Dell names and marks are trademarks of Dell Inc. in the US and worldwide. Veeam is a trademark of Veeam.

Dél

# Table of contents

| Exe | ecutive Summary                              | 4  |
|-----|----------------------------------------------|----|
| 1   | Install and Configure the DR4000             | 5  |
| 2   | Configure the Backup Server                  | 12 |
| 3   | Set up Veeam                                 | 14 |
| 4   | Set up the DR4000 Cleaner                    | 19 |
| 5   | Monitoring Dedupe, Compression & Performance | 20 |

## **Executive Summary**

This paper provides information about how to set up the Dell DR4000 as a backup to disk target for Veeam<sup>®</sup> Backup & Replication<sup>™</sup> software. This paper is a quick reference guide and does not include all DR4000 deployment best practices.

See the DR4000 documentation other data management application best practices whitepapers for additional information.

**NOTE:** The DR4000 build version and screen shots used for this paper may vary slightly, depending on the version of the DR4000 operating system.

## 1 Install and Configure the DR4000

- 1. Rack and cable the DR4000 appliance, and power it on.
- 2. Log into iDRAC using the default address **192.168.0.1**, user name **root**, and the password **calvin**.

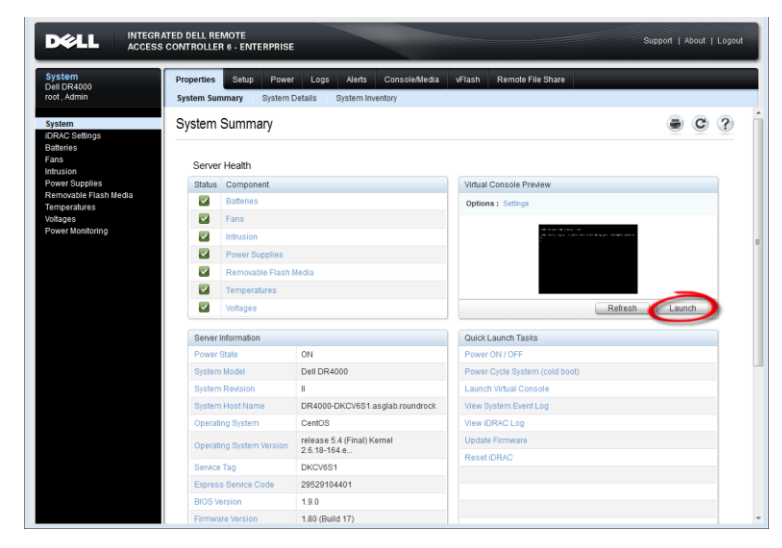

3. Launch the virtual console.

|                                                            | TED DELL RI<br>CONTROLLE | EMOTE<br>R 6 - ENTERPRISE                             |                                                         |                                | Support   About | Logout |  |
|------------------------------------------------------------|--------------------------|-------------------------------------------------------|---------------------------------------------------------|--------------------------------|-----------------|--------|--|
| System<br>Dell DR4000<br>root , Admin                      | Properties<br>System Su  | Setup Power<br>mmary System                           | r Logs Alerts Console/Media<br>Details System Inventory | vFlash Remote File Share       |                 |        |  |
| System<br>IDRAC Settings<br>Batteries<br>Fans<br>Intrusion | System                   | Summary                                               |                                                         |                                | e c             | ?      |  |
| Power Supplies                                             | Status                   | Component                                             |                                                         | Virtual Console Preview        |                 |        |  |
| Removable Flash Media<br>Temperatures                      | <b></b>                  | Batteries                                             |                                                         | Options : Settings             |                 |        |  |
| Voltages                                                   |                          | Fans                                                  |                                                         |                                | -               |        |  |
| Power Monitoring                                           | <b>V</b>                 | Intrusion                                             |                                                         |                                |                 |        |  |
|                                                            |                          | Power Supplies                                        |                                                         |                                |                 |        |  |
|                                                            | $\checkmark$             | Removable Flash                                       | Media                                                   |                                |                 |        |  |
|                                                            |                          | Temperatures                                          |                                                         |                                |                 |        |  |
|                                                            |                          | Voltages                                              |                                                         | Refres                         | h Launch        |        |  |
|                                                            | Server                   | Information                                           |                                                         | Quick Launch Tasks             |                 |        |  |
|                                                            | Power                    | State                                                 | ON                                                      | Power ON / OFF                 |                 |        |  |
|                                                            | Syster                   | n Model                                               | Dell DR4000                                             | Power Cycle System (cold boot) |                 |        |  |
|                                                            | Syster                   | n Revision                                            | 1                                                       | Launch Virtual Console         |                 |        |  |
|                                                            | Syster                   | n Host Name                                           | DR4000-DKCV6S1.asglab.roundrock                         | View System Event Log          |                 |        |  |
|                                                            | Opera                    | ting System                                           | CentOS                                                  | View IDRAC Log                 |                 |        |  |
|                                                            | Opera                    | Operating System Version 2.6 18-164 e Update Firmware |                                                         |                                |                 |        |  |
|                                                            | Servic                   | e Tag                                                 | DKCV6S1                                                 | Reset IDRAC                    |                 |        |  |
|                                                            | Expres                   | s Service Code                                        | 29529104401                                             |                                |                 |        |  |
|                                                            | BIOS                     | /ersion                                               | 1.9.0                                                   |                                |                 |        |  |
|                                                            | Firmw                    | are Version                                           | 1.80 (Build 17)                                         |                                |                 |        |  |

4. Once the virtual console is open, log in to the system as user **administrator** and the password **St0r@ge!** (The "0" in the password is the numeral zero.).

| Ocarina release 1 (EAR-1.00.00) Build:<br>Kernel 2.6.18-164.el5 on an x86_64 | 32858 |
|------------------------------------------------------------------------------|-------|
| localhost login: administrator<br>Password: StOr@ge!                         |       |
|                                                                              |       |

5. Set the user-defined networking preferences.

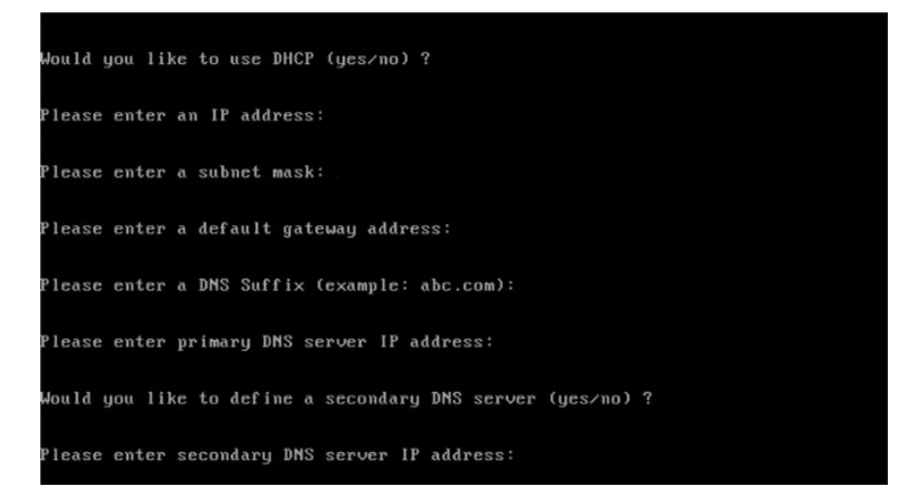

6. View the summary of preferences and confirm that it is correct.

| IP Address      | : 10.10.86.108         |   |
|-----------------|------------------------|---|
| Network Mask    | : 255.255.255.128      | 3 |
| Default Gateway | : 10.10.86.126         |   |
| DMS Suffi×      | : idmdemo.local        |   |
| Primary DNS Ser | ver : 10.10.86.101     |   |
| Secondary DNS S | erver : 143.166.216.23 | 7 |
| Host Name       | : DR4000-5             |   |

7. Log into the DR4000 administrator console, using the IP address you just provided for the DR4000, user **administrator** and the password **St0r@ge!** (The "0" in the password is the numeral zero.).

| DELL DR4000<br>DR4000-DKCV6 | \$1                         | Help           |
|-----------------------------|-----------------------------|----------------|
| Login                       |                             | Reset Password |
|                             | Please enter your password: |                |
|                             | Username: administrator     |                |
|                             | Password: St0r@gel          |                |
|                             | Log in                      |                |
|                             |                             |                |
|                             |                             | 2              |

8. Join the DR4000 to Active Directory.

**NOTE:** if you do not want to add DR4000 to Active Directory, see the *Owner's Manual* for guest login instructions.

a. Select Active Directory in the tree on the left hand side of the dashboard.

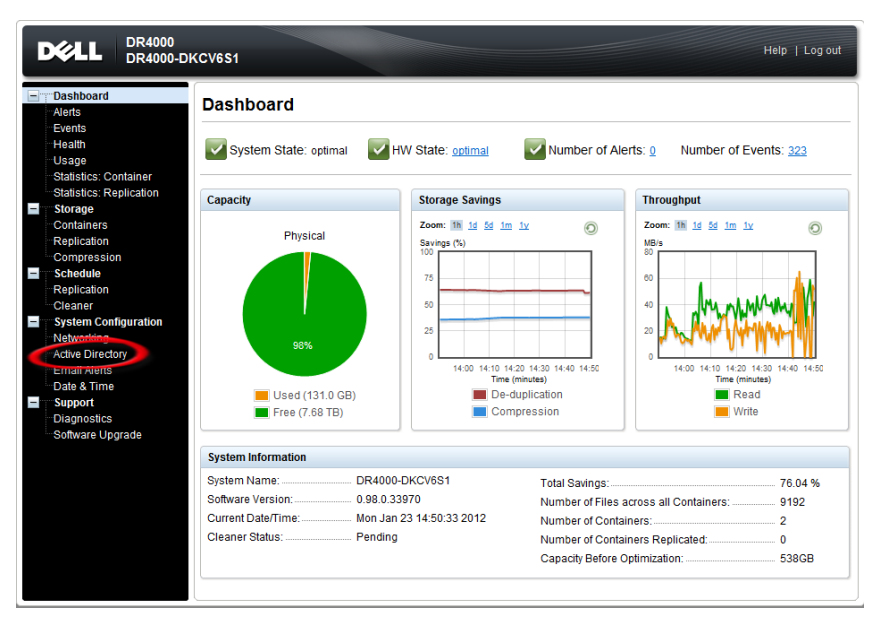

b. Enter your Active Directory credentials.

| Active Directory - Windo | ws Internet Explorer                                      |                         |                          |                     |                       |
|--------------------------|-----------------------------------------------------------|-------------------------|--------------------------|---------------------|-----------------------|
| O ▼ → http://10.10       | .86.107(ad_add.ogi                                        |                         | • + <sub>2</sub>   ×     | Bing                | P -                   |
| 👷 Fevorkes 🛛 🔹 🍘 E       | DRM Enron Email Data Set 🛛 🏀 Login                        | Active Directory X      |                          |                     |                       |
|                          | DELL DR4000<br>DR4000-5                                   |                         |                          | Help 1 Lug-out      |                       |
| 1                        | Dashboard<br>Alens<br>Exame                               | Directory Configuration |                          | Jain                |                       |
|                          | Health Dor                                                | nain Name (FQDN): 📐     | All fields are required. |                     |                       |
|                          | Usage<br>Statistics: Cuntainer<br>Statistics: Replication | Username: 🔤             | Enter Acti               | ve Directory Creder | ntials                |
|                          | <ul> <li>Storage</li> <li>Containers</li> </ul>           |                         | Cancel Join Domain       |                     |                       |
|                          | - Replication                                             | и, ти, ве, ти пиласкири |                          |                     |                       |
| 1                        | Schedule                                                  |                         |                          |                     |                       |
| 1.0                      | Oarbage Collection                                        |                         |                          |                     |                       |
|                          | System Configuration<br>Networking                        |                         |                          |                     |                       |
|                          | Active Directory<br>Email Alerts                          |                         |                          |                     |                       |
|                          | Date & Time                                               |                         |                          |                     |                       |
|                          | Diagnostics<br>Software Upprade                           |                         |                          |                     | an and a state of the |
|                          |                                                           |                         |                          |                     |                       |
| and the second second    |                                                           |                         |                          |                     |                       |
| learnine and             |                                                           |                         |                          |                     |                       |
| Second Lines and         |                                                           |                         |                          |                     | 11 11                 |
|                          |                                                           |                         |                          |                     |                       |
|                          |                                                           |                         |                          |                     |                       |

- 9. Create and mount the container.
  - a. Select **Containers** in the tree on the left side of the dashboard, and then click the **Create** link at the top of the page.

| D       | CLL DR4000<br>dr4komar                                                                                                    |                         |       |     |      |       | H                      | lelp   Log out   |
|---------|----------------------------------------------------------------------------------------------------|-------------------------|-------|-----|------|-------|------------------------|------------------|
|         | Dashboard<br>Nerts<br>Events                                                                                              | Containers              |       |     |      | Creat | e   idit   Delete   Di | splay Statistics |
| -       | lealth                                                                                                    | Number of Containers: 2 |       |     |      |       | Container P            | ath: /containers |
| S       | Jsage<br>Statistics: Container<br>Statistics: Replication                                                                 | Containers              | Files | NFS | CIFS | OST   | Replication            | Select           |
|         | Storage<br>Containers<br>Replication<br>Compression Level<br>Clients                                                      |                         |       |     |      |       |                        |                  |
| F<br>C  | Schedules<br>Replication Schedule<br>Cleaner Schedule                                                                     |                         |       |     |      |       |                        |                  |
|         | System Configuration<br>Vetworking<br>Email Alerts<br>Volmin Contact Info<br>Email Relay Host<br>Date and Time<br>Support |                         |       |     |      |       |                        |                  |
| Copyrig | Diagnostics<br>Software Upgrade<br>ht © 2011 - 2012 Dell Inc. All rigi                                                    | hts reserved.           |       |     |      |       |                        |                  |

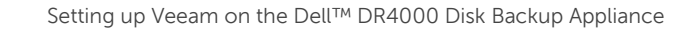

b. Enter a Container Name and select the Enable CIFS check box.

| DCCLL DR4000<br>DR4000-DKCV6S1                                                                                                    | Help   Log out                                                                                                    |
|----------------------------------------------------------------------------------------------------|----------------------------------------------------------------------------------------------------|
| Dashboard     Containers     Create New Container:                                                                                                    | Create   Edit   Delete   Display Statistics                                                                                                    |
| Choose the type of container to create (NFS and/or CIFS) and add clients that nee<br>Container Name*: Max 32 characters no /<br>NFS NFS access path: 192.168.22.50 /containers<br>Use NFS to backup UNIX or LINUX clients.<br>Enable NFS<br>Client Access: Select CIFS or NFS<br>Client Access (all clients have access)<br>Add client (IP or FQDN Hostname):<br>Add<br>Clients: Enter Backup Server<br>Remove | required fields     Are the Container      CIFS CIFS CIFS CIFS to backup MS Windows clients. Enable CIFS Client Access: Open Access (all clients have access) Add clients (IP or FQDN Hostname) Add Info Remove |
| NFS Options:<br>w insecure<br>ro<br>Map root to:<br>-select- v                                                                                                    | Cancel Create a New Container                                                                                                    |

c. Select the client access credentials preferred.

| DELL DR4000<br>DR4000-DKCV6S1                                                                          | Help   Log out                                                                                      |
|----------------------------------------------------------------------------------------------------|----------------------------------------------------------------------------------------------------|
| Dashboard     Create New Container:                                                                    | Create   Edit   Delete   Display Statistics                                                         |
| Choose the type of container to create (NFS and/or CIFS) and add cl<br>Container Name":                | ients that need access.<br>2 characters no /# or <b>Name the Container</b>                          |
| NFS     NFS     NFS     Use NFS to backup UNIX or LINUX clients.     Enable NFS     Select CIFS or NFS | CIFS<br>CIFS share path: \\192.168.22.50\<br>Use CIFS to backup MS Windows clients.                 |
| Client Access:<br>Open Access (all clients have access)<br>Add client (IP or FQDN Hostname):<br>Add    | Client Access:<br>Open Access (all clients have access)<br>Add clients (IP or FQDN Hostname)<br>Add |
| Clients: Enter Backt                                                                                   | Remove                                                                                              |
| NFS Options:<br>rw insecure<br>ro                                                                      |                                                                                                    |
| Map root to:<br>-select-                                                                               |                                                                                                    |
|                                                                                                    | Cancel Create a New Container                                                                       |

For improved security, Dell recommends adding IP addresses for the following (Not all environments will have all components):

- Backup console (Veeam Server)
- Hyper-V hosts (on-host proxy for Hyper-V environments)s
- Off-host proxies (for Hyper-V environments)
- Backup proxies (for vSphere environments)

#### d. Click Create a New Container.

e. Confirm that the container was added.

|   | DECLL DR4000<br>dr4komar                                                                                                    |                                       |                         |           | _    |     | 1                       | Help   Log out   |
|---|----------------------------------------------------------------------------------------------------|---------------------------------------|-------------------------|-----------|------|-----|-------------------------|------------------|
|   | Dashboard<br>Alerts<br>Events<br>Health<br>Usage<br>Statistics: Container<br>Statistics: Replication                                                                                                    | Containers Message Successfully added | container 'My_Container | -Backup'. |      | Cre | ate   Edit   Delete   D | splay Statistics |
| - | Containers                                                                                                    | Number of Containers: 2               |                         |           |      |     | Container P             | ath: /containers |
|   | Replication                                                                                                    | Containers                            | Files                   | NES       | CIFS | OST | Replication             | Select           |
|   | Compression Level<br>Clients                                                                                                    | My_Container_Backup                   | 0                       | ~         | ~    |     | Not Configured          | •                |
|   | Schedules<br>Replication Schedule<br>Cleaner Schedule<br>System Configuration<br>Networking<br>Active Directory<br>Email Alerts<br>Admin Contact Info<br>Email Relay Host<br>Date and Time<br>Support<br>Diagnostics<br>Software Upgrade |                                       |                         |           |      |     |                         |                  |

f. Click **Edit**, and write down the container path, which you will use later to target the DR4000.

| Dél                                                   | L DR4000<br>dr4komar                                                                                          | Help                                                                 | Log out      |
|-------------------------------------------------------|----------------------------------------------------------------------------------------------------|----------------------------------------------------------------------|--------------|
| Dashba<br>Alerts<br>Events<br>Health                  | Edit Container: My_Container_Backgr                                                                           | Create   Edit   Delete   Displa                                      | y Statistics |
| Usage<br>Statis<br>Statis                             | Connection Type: O None  NFS/CIFS O OST NFS NFS NFS access path: 10.10.112.115/containers.My_Container_Backup | CIFS<br>CIFS share path: \\10.10.112.115Wy_Container_Backup          | ielect       |
| Comp<br>Client                                        | Use NFS to backup UNIX or LINUX clients.                                                                      | Use CIFS to backup MS Windows clients.   Enable CIFS  Client Access: |              |
| Replic<br>Clean<br>System<br>Netwo<br>Active<br>Email | Copen Access (all clients have access)  NFS Options:     Insecure     ro                                      | Open Access (all clients have access)                                |              |
| Admin<br>Email<br>Date a<br>Suppo<br>Diagn<br>Softwa  | Map root to:                                                                                                  |                                                                      |              |
| Copyright @ 2                                         |                                                                                                    |                                                                      |              |
|                                                       |                                                                                                    | Cancel Modify this Container                                         |              |

g. Click Cancel to exit.

## 2 Configure the Backup Server

- 1. Log into the media server and click on **Start** $\rightarrow$ **My Computer**.
- 2. Click Map network drive.

| 👔 Computer             |                        |                                 |                     |                    |   |
|------------------------|------------------------|---------------------------------|---------------------|--------------------|---|
| Computer               | · •                    |                                 | 🔻 🛃 Search          |                    | 2 |
| File Edit View Tools H | lelp                   |                                 |                     |                    |   |
| 🕙 Organize 👻 📗 Views   | ▼ 1型 System properties | 🔄 Uninstall or change a program | 🗣 Map network drive | Open Control Panel | 0 |
| Favorite Links         | Name                   | Туре 🔶 💌                        | Total Size 🚽 Free S | ipace 🗐 🚽          |   |
| Documents              | Hard Disk Drives (2)   |                                 |                     |                    | E |
| Pictures               | 🚢 05 (C:)              | Local Disk                      | 221 GB              | 81.0 GB            |   |
| 😰 Music                | RECOVERY (D:)          | Local Disk                      | 10.2 GB             | 4.37 GB            |   |
| More »                 | Devices with Removab   | le Storage (2)                  |                     |                    | Ξ |
| Folders 🗸              | BVD/CD-RW Drive (E:)   | CD Drive                        |                     |                    |   |
| Deskton                | 🔀 BD-ROM Drive (G:) S  | CD Drive                        | 3.81 GB             | 0 bytes            |   |
| Administrator          |                        |                                 |                     |                    |   |
| 🐌 Public               |                        |                                 |                     |                    |   |
| Computer               |                        |                                 |                     |                    |   |
| BECOVERY (D·)          |                        |                                 |                     |                    |   |
| DVD/CD-RW Drive (      |                        |                                 |                     |                    |   |
| 🛃 BD-ROM Drive (G:) :  |                        |                                 |                     |                    |   |
| Network                |                        |                                 |                     |                    |   |
| Control Panel          |                        |                                 |                     |                    |   |
| DL Logs                |                        |                                 |                     |                    |   |
|                        |                        |                                 |                     |                    |   |
|                        |                        |                                 |                     |                    |   |
|                        |                        |                                 |                     |                    |   |
|                        |                        |                                 |                     |                    |   |
|                        |                        |                                 |                     |                    |   |
|                        |                        |                                 |                     |                    |   |

3. For **Folder**, enter the path to the container on the DR4000.

| 6 | 😪 Map Net | twork Drive                                                                                                    |
|---|-----------|----------------------------------------------------------------------------------------------------|
|   | What net  | work folder would you like to map?                                                                                       |
|   | Drive:    | S:                                                                                                    |
|   | Folder:   | \\10.10.112.115\My_Container_Backup     ▼       Browse                                                                   |
|   |           | Reconnect at logon                                                                                                    |
|   |           | Connect using different credentials <u>Connect to a Web site that you can use to store your documents and pictures</u> . |
|   |           |                                                                                                    |
|   |           |                                                                                                    |
|   |           | Finish Cancel                                                                                                    |

4. Select the **Reconnect at logon** check box.

5. When prompted, enter the DR4000 login credentials.

The DR4000 container is now mounted to your backup server.

### 3 Set up Veeam

- 1. Open the Veeam Backup & Replication console.
- 2. Click the **Backup Infrastructure** section, right-click on **Backup Repositories**, and select **Add Backup Repository.**

| 3                                                                                           | 8                                                                                                    | Repository                                                   | Tools               |                       |                                   |                       | Veeam Backu           | p & Replication                                                                                                    |                            | - 0 X                                                                                     |
|---------------------------------------------------------------------------------------------|----------------------------------------------------------------------------------------------------|--------------------------------------------------------------|---------------------|-----------------------|-----------------------------------|-----------------------|-----------------------|----------------------------------------------------------------------------------------------------|----------------------------|-------------------------------------------------------------------------------------------|
|                                                                                             | Home                                                                                                    | Backup Rep                                                   | ository             |                       |                                   |                       |                       |                                                                                                    |                            |                                                                                           |
| Add<br>Repositor                                                                            | Edit<br>Repositor                                                                                                    | Remove<br>y Repository                                       | Rescan<br>Repositor | Upgrade<br>V          |                                   |                       |                       |                                                                                                    |                            |                                                                                           |
| м                                                                                           | anage Repo                                                                                                    | sitory                                                       | 1                   | ools                  |                                   |                       |                       |                                                                                                    |                            |                                                                                           |
| Backup                                                                                      | Infrastr                                                                                                    | ucture                                                       |                     | C Type in an ob       | ject name to searc                | h far                 |                       |                                                                                                    |                            | ×                                                                                         |
| 日<br>日<br>日<br>日<br>日<br>日<br>日<br>日<br>日<br>日<br>日<br>日<br>日<br>日<br>日<br>日<br>日<br>日<br>日 | ackup Prosi<br>scilup Free<br>Applicatio<br>Virtual Lat<br>anaged sen-<br>Virtual Lat<br>anaged sen-<br>Virtual Lat<br>anaged sen-<br>Virtual Lat<br>anaged sen-<br>Microsoft<br>Microsoft<br>Linux | ss<br>r Groups<br>ss<br>rens<br>Sphere<br>Hyper-V<br>Windows |                     | Name<br>CIPS-ExaGnd-C | beduplication<br>in-Deduplication | Type<br>CIPS<br>Linux | Hoat<br>554-945001.55 | Path<br>Ilexendba 64001 (Backupa 110r degy/Staff (Filod. v<br>Joli) enfol (Rackup Rackup (20 stepy/Staff (Filod. vs | Free<br>330.2 G8<br>2.2 T8 | Description<br>Created by SSArjisk, vanover at 10,<br>Created by SSArjisk, vanover at 10, |
| Bac<br>File<br>Bac<br>Bac<br>SAA<br>Hist                                                    | kup & Rep<br>cual Machin<br>s<br>kup Infras<br>i Infrastru<br>tory                                                                                                    | lication<br>nes<br>tructure<br>cture                         |                     |                       |                                   |                       |                       |                                                                                                    |                            |                                                                                           |
|                                                                                             |                                                                                                    |                                                              |                     | <                     |                                   |                       |                       | HI                                                                                                    |                            | > WEEDD                                                                                   |
| z reposito                                                                                  | ines                                                                                                    |                                                              | 6                   |                       |                                   | _                     |                       | Lice                                                                                                    | ise: Enterprise            | 240 PM                                                                                    |
| e e                                                                                         |                                                                                                    |                                                              |                     |                       |                                   |                       |                       |                                                                                                    |                            | <ul> <li>▲ 10/29/2012</li> </ul>                                                          |

3. Enter a name that is self-documenting, such as "CIFS-DR4000-Deduplication," to indicate the device, protocol and feature of the repository.

|                            | New Backup Repository                                 | x     |
|----------------------------|-------------------------------------------------------|-------|
| Name<br>Type in a name and | l description for this backup repository.             |       |
| Name                       | Na <u>m</u> e:                                        |       |
| Туре                       | CIFS-DR4000-Deduplication                             |       |
|                            | Description:                                          |       |
| Server                     | Created by SSA\rick.vanover at 10/29/2012 2:41:02 PM. |       |
| Repositoru                 |                                                       |       |
| Trepository                |                                                       |       |
| vPower NFS                 |                                                       |       |
| 2.2                        |                                                       |       |
| Review                     |                                                       |       |
| Annlu                      |                                                       |       |
|                            |                                                       |       |
|                            |                                                       |       |
|                            |                                                       |       |
|                            |                                                       |       |
|                            |                                                       |       |
|                            |                                                       |       |
|                            |                                                       |       |
|                            | < <u>Previous</u> <u>Next &gt;</u> <u>Finish</u> Ca   | incel |
|                            |                                                       |       |

4. Select Shared folder.

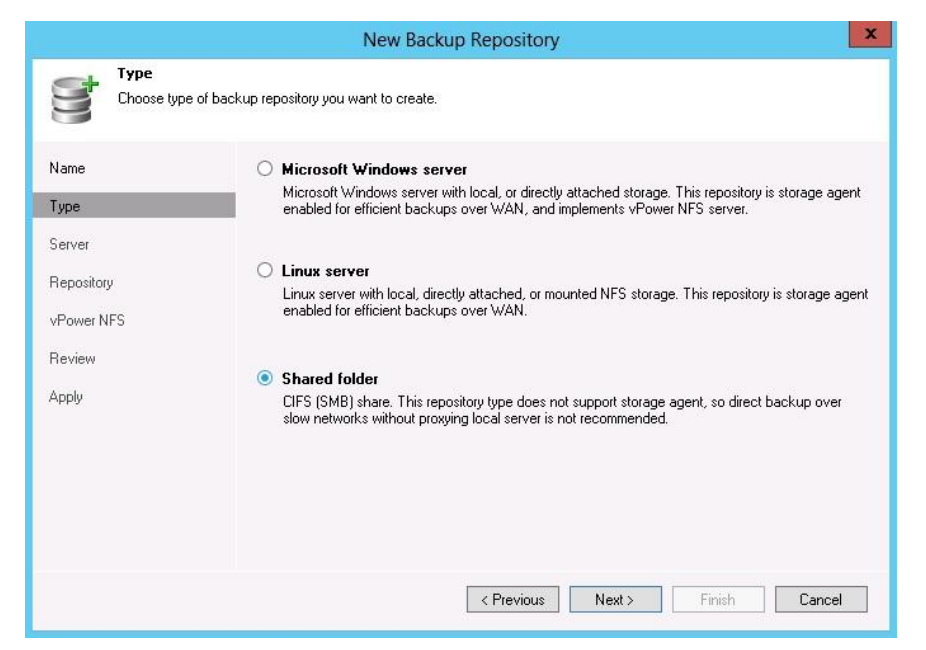

5. For **Shared folder**, enter in the name of the DR4000 (or TCP/IP address used above) and the share name, and then click **Next**.

|                                            | New Backup Repository                                                                                                    |
|--------------------------------------------|----------------------------------------------------------------------------------------------------|
| Share<br>Type in UNC p<br>write data to th | hath to share (mapped drives are not supported), specify share access credentials and how backup jobs should<br>is share. |
| Name                                       | Shared folder:                                                                                                    |
| Turne                                      | \\DR4000-SystemName\Share Browse                                                                                          |
| Share<br>Repository                        | This share requires access credentials: Username: Browse Browse                                                           |
| vPower NFS                                 | Password:                                                                                                    |
| Review                                     |                                                                                                    |
| Applu                                      | Write data to this share:                                                                                                 |
| - 1997<br>- 1997<br>- 1997                 | <ul> <li>Directly from backup proxy server</li> </ul>                                                                     |
|                                            | <ul> <li>Through the following proxying server:</li> </ul>                                                                |
|                                            | This server 🗸                                                                                                    |
|                                            | Use this option when backing up to a shared folder on NAS that is located in remote site<br>over WAN link.                |
|                                            | < Previous Next > Finish Cancel                                                                                           |

6. Configure the repository wizard to note that the DR4000 is a deduplication target. Click the advanced button and select the additional option for "Aligning backup file data blocks" (fixed length write). Optionally select the decompress value. The decompress option will make the DR4000 do all of the compression.

All other options for the new repository wizard are independent of anything related to the DR4000.

|                                     | New Backup Repository                                                                                                    | X                                                                                                    |
|-------------------------------------|----------------------------------------------------------------------------------------------------|----------------------------------------------------------------------------------------------------|
| Repository<br>Type in path to t     | he folder where backup files should be stored, and set repository load control of                                                                                                    | options.                                                                                                    |
| Name<br>Type<br>Share<br>Repository | Location<br>Path to folder:<br>Capacity:<br>Free space:                                                                                                    | Populate                                                                                                    |
| rPower NFS<br>Yeview<br>Apply       | Load control Running too many concurrent jobs against the same repository redu-<br>may cause stoage I/D operations to timeout. Control repository sate C Limit combined data ingestion rate to: | ices overall performance, and autom with the following MB/s                                                                                                    |
|                                     | < <u>Previous</u> <u>Next</u> >                                                                                                    | Deduplicating Storage Compatibility     Deduplicating Storage Compatibility     Align backup file data block:     Align backup file data block:     Align backup file data block backup file data block backup file data block backup file data block backup file backup file backup |

7. Create a new backup job in the Veeam Backup console, for either Hyper-V or vSphere; the options specific to the DR4000 are the same.

|                           | New Backup Job                                        | x |
|---------------------------|-------------------------------------------------------|---|
| Name<br>Type in a name an | d description for this backup job.                    |   |
| Name                      | Na <u>m</u> e:                                        |   |
| Virtual Machines          | Test Backup Job - DR4000                              |   |
| Storage                   | Created by SSA\rick.vanover at 10/29/2012 3:04:41 PM. |   |
| Guest Processing          |                                                       |   |
| Schedule                  |                                                       |   |
| Summary                   |                                                       |   |
|                           |                                                       |   |
|                           |                                                       |   |
|                           |                                                       |   |
|                           |                                                       |   |
|                           |                                                       |   |
|                           | < <u>Previous</u> <u>Einish</u> Cancel                |   |

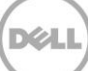

8. Select one or more virtual machines, folders, datastores, resource pools, vApps, SCVMM clusters, etc. for the backup.

| Virtual Mach     | ines                                                                |                            |                     |                         |
|------------------|---------------------------------------------------------------------|----------------------------|---------------------|-------------------------|
| Select virtual n | nachines to process via container, or granul<br>w VM into container | arly. Container provides d | lynamic selection t | hat automatically chang |
|                  |                                                                     |                            |                     |                         |
| Name             | Virtual machines to backup:                                         |                            |                     |                         |
|                  | Name                                                                | Туре                       | Size                | <u>A</u> dd             |
| virtual Machines | SSA-VESSDEMO-01                                                     | Virtual Mach               | 14.7 GB             | Designed                |
| Storage          |                                                                     |                            |                     | Demove                  |
| Guest Processing |                                                                     |                            |                     | E <u>x</u> clusions     |
| Schedule         |                                                                     |                            |                     | ★ Up                    |
|                  |                                                                     |                            |                     |                         |
| Summary          |                                                                     |                            |                     | L <b>D</b> own          |
|                  |                                                                     |                            |                     | Recalculate             |
|                  |                                                                     |                            |                     |                         |
|                  |                                                                     |                            |                     |                         |
|                  |                                                                     |                            |                     |                         |
|                  |                                                                     |                            |                     |                         |
|                  |                                                                     |                            |                     | Total size:             |
|                  |                                                                     |                            |                     | 14.7 68                 |

- 9. Ensure that the repository for this job is the DR4000.
- 10. On the storage wizard of the backup job, click the **Advanced** button to check a number of important settings.

|                                                    | New Backup Job                                                                                                    |
|----------------------------------------------------|----------------------------------------------------------------------------------------------------|
| Storage<br>Specify process<br>job and customi      | sing proxy server to be used for source data retrieval, backup repository to store the backup files produced by this<br>ize advanced job settings if required.                                                                                                    |
| Name<br>Virtual Machines                           | Backup proxy:<br>Automatic selection                                                                                                    |
| Storage<br>Guest Processing<br>Schedule<br>Summary | Backup repository:         CIFS-DR4000-Deduplication (Created by SSA\rick.vanover at 10/29/2012 2:41:1 v)         I 327.5 GB free of 1.8 TB         Map backup         Retention policy         Restore points to keep on disk:         14 ÷         Advanced job settings include backup mode, compression and deduplication, block size, notification settings, automated post-job activity and other options. |
|                                                    | < Previous     Next >     Einish     Cancel                                                                                                    |

11. Ensure the backup job is running in **Incremental** mode, and avoid the rollback transformation option. This is a default for new jobs.

|                  | Storage N                                                                                   | lotifications                           | vSphere                      | Advance                    | ed                      |                                  |
|------------------|---------------------------------------------------------------------------------------------|-----------------------------------------|------------------------------|----------------------------|-------------------------|----------------------------------|
| Backup           | mode                                                                                        |                                         |                              |                            |                         |                                  |
| 0 <u>E</u>       | eversed ir                                                                                  | ncrementa                               | I.                           |                            |                         |                                  |
| E                | ach increme<br>tate. Recom                                                                  | ntal run pro<br>mended for              | duces full n<br>backup to    | scovery file<br>general pu | of the m<br>pose dis    | iost recent<br>k.                |
|                  | ocremental                                                                                  |                                         | Contraction of the           |                            | -                       |                                  |
| I                | raditional inc                                                                              | remental ba                             | ckup with                    | periodic ful               | ls. Recor               | nmended for                      |
| b                | ackup to tap                                                                                | ie, remote si                           | te and ded                   | uplicating :               | storage a               | ppliances.                       |
|                  | Enable <u>s</u> y                                                                           | nthetic fulls                           | (forever-ind                 | remental)                  | 2                       | <u>D</u> ays                     |
|                  | Lreate on                                                                                   | : Sature                                | ay .                         |                            | a har an Ille           |                                  |
|                  |                                                                                             | rorm previou<br>is to keep o            | is ruii back<br>nlu one full | up chains i<br>backun file | nto rollba<br>e on disk | icks<br>to save                  |
|                  | disk :                                                                                      | space. Incre                            | ases synth                   | etic full cre              | ation tim               | e.                               |
|                  |                                                                                             |                                         |                              |                            |                         |                                  |
| Active           | ull backup                                                                                  |                                         |                              | sller                      |                         |                                  |
| ∖ctive<br>□ F    | iull backup<br>er <u>f</u> orm active                                                       | e full backup                           | os periodica                 | aliy                       |                         |                                  |
| Active           | full backup<br>erform active<br><u>M</u> onthly on                                          | e full backup<br>: First                | os periodica                 | ionday                     | ~                       | Mo <u>n</u> ths                  |
| Active<br>F<br>C | full backup<br>ler <u>f</u> orm active<br><u>M</u> onthly on<br><u>W</u> eekly on           | e full backup<br>: First<br>selected da | os periodica<br>V N          | ionday                     | ~                       | Mo <u>n</u> ths<br>D <u>a</u> ys |
| Active<br>F<br>C | full backup<br>er <u>form active</u><br><u>M</u> onthly on<br><u>W</u> eekly on<br>Saturday | e full backup<br>First<br>selected da   | os periodica<br>V N<br>ays:  | ionday                     | ~                       | Mo <u>n</u> ths<br>D <u>a</u> ys |

12. Change the compression engine to **Dedupe-friendly** in the storage tab of the advanced settings. The deduplication option to local target will perform deduplication by Veeam at 1 MB, landing on the DR4000 for additional deduplication and compression.

|                                                   |                                                                                 | , and                                    | incea or                | rungs                   |                           |                      |
|---------------------------------------------------|---------------------------------------------------------------------------------|------------------------------------------|-------------------------|-------------------------|---------------------------|----------------------|
| ackup                                             | Storage                                                                         | Notifications                            | VSphere                 | Advan                   | ced                       |                      |
| Dedup<br>I <u>E</u>                               | lication<br>nable inlin                                                         | ie data dedupli                          | ication (rec            | ommende                 | ed)                       |                      |
| Compre<br>Leve                                    | ession<br>I:                                                                    |                                          |                         |                         |                           |                      |
| Ded                                               | upe-friend                                                                      | ly                                       |                         |                         |                           |                      |
| Storag                                            | e optimizat                                                                     | ions                                     |                         |                         |                           |                      |
| Storag<br>Optin                                   | e optimizat<br>nize for:<br>al target                                           | ions                                     |                         |                         |                           |                      |
| Storag<br>Optin<br>Loc<br>Best<br>incre<br>or loc | e optimizat<br>nize for:<br>al target<br>performan<br>mental bac<br>cal storage | ions<br>ce at the cost<br>ckup size. Rec | of lower de<br>ommended | duplicatio<br>for faste | on ratio and<br>st backup | Harger<br>to SAN, DA |

**NOTE:** If overall space savings is the overall priority, it is recommended to use both in this fashion.

All other options are independent of the backup target.

# 4 Set up the DR4000 Cleaner

Once all the backup jobs are setup the DR4000 cleaner must be scheduled. The DR4000 cleaner should run at least 6 hours per week when backups are not taking place, generally after a backup job has completed.

Performing scheduled disk space reclamation operations are recommended as a method for recovering disk space from system containers in which files were deleted as a result of deduplication.

|   | DELL DR4000<br>DR4000-D                                                                                                    | KCV6S1                |                                           |                  | Help   Log out |
|---|----------------------------------------------------------------------------------------------------|-----------------------|-------------------------------------------|------------------|----------------|
|   | Dashboard<br>Alerts<br>Events<br>Health<br>Usage                                                                                    | Cleaner Sched         | dule<br>Central, Mon Jan 23 15:18:49 2012 | Schedule Cleaner | Schedule       |
|   | Statistics: Container                                                                                                    | Day                   | Start Time                                | Stop Time        | me             |
|   | Statistics: Replication                                                                                                    | Sun                   |                                           | -                |                |
| - | Storage                                                                                                    | Mon                   |                                           |                  |                |
|   | Containers                                                                                                    | Tue                   |                                           |                  |                |
|   | Compression                                                                                                    | Wed                   |                                           |                  |                |
| _ | Schedule                                                                                                    | Thu                   |                                           |                  |                |
|   | Replication                                                                                                    | Fri                   |                                           |                  |                |
| 6 | Cleaner                                                                                                    | Sat                   | -                                         | -                |                |
|   | System Configuration<br>Networking<br>Active Directory<br>Email Alerts<br>Date & Time<br>Support<br>Diagnostics<br>Software Upgrade | Note: When no schedul | e is set, the cleaner will run as needed. |                  |                |

## Monitoring Dedupe, Compression & Performance

After backup jobs have run the DR4000 will track Capacity, Storage Savings and Throughput on the DR4000 dashboard. This information is valuable in understanding the benefits the DR4000.

**NOTE:** Deduplication ratios increase over time, it is not uncommon to see a 2-4x reduction (25-50% total savings) on the initial backup. As additional full backup jobs complete the ratios will increase. As mentioned before backup jobs with 12 week retention will average a 15x ratio in most cases.

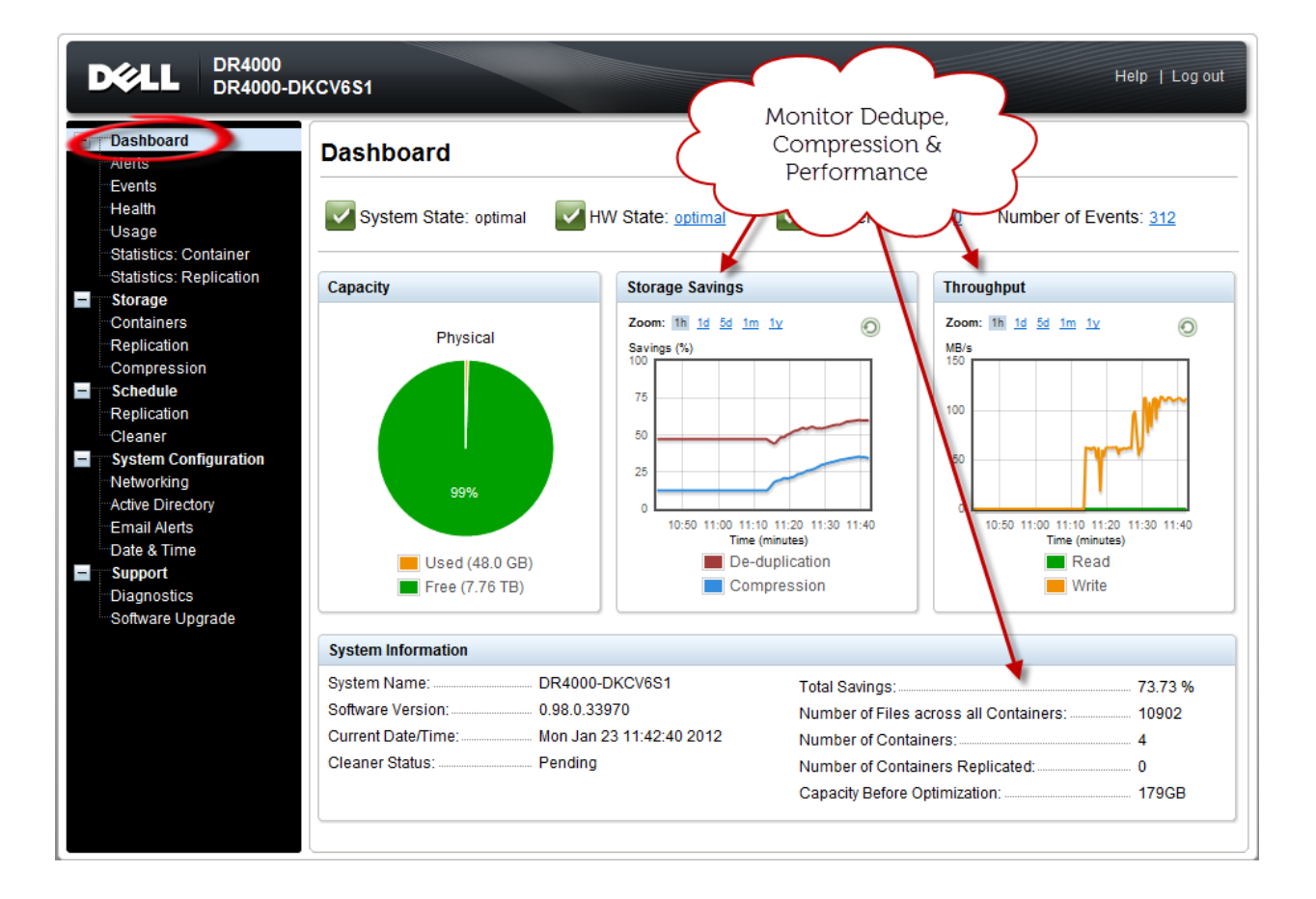

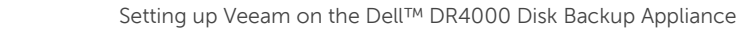

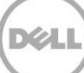